Date de création : 20/06/23 Date de Mise à Jour : 20/06/23 Version v22.0

# Mise en place du SEPA pour les prélèvements clients

#### Objectif

A l'issu du traitement de règlement automatique ou d'un règlement manuel pour prélèvement, il est possible de faire une **remise en banque SEPA** donc au format attendu par les banques. Cela **évite la ressaisie sur le portail ou autre logiciel de transfert bancaire**. Il n'y a alors qu'à lier le fichier de remise en banque au logiciel de transport. Cela nécessite des **paramétrages spécifiques dans ATYS** que nous détaillons ci-dessous.

# Paramétrages préliminaires

#### Entité administrative

- 1. Entrer dans le paramétrage de l'entité administrative par : Contrôle + clic sur l'entité
- 2. Dans le bloc COMPTABILITE \Identifiants pour prélèvement,

|                                |                            |           | Identifiant Créancier S | SEPA (ICS)                | Numéro National<br>d'Emetteur (NNE) |
|--------------------------------|----------------------------|-----------|-------------------------|---------------------------|-------------------------------------|
| C O M P T A B I L I T E \ Ider | ntifiants pour prélèvement | CODE PAYS | CLÉ DE CONTRÔLE<br>12   | CODE ENTREPRISE CRÉANCIER | IDENTIFIANT NATIONAL<br>123456      |
| identinan                      |                            |           |                         |                           |                                     |

## Table de référence : Pays

Pour **chaque pays de la zone SEPA** (contrôle des pays concernés à votre charge), le champ **SEPA doit être coché** (Allemagne , France , Monaco etc..).

| PAYS                              | x |
|-----------------------------------|---|
| Recherche                         |   |
| Nom FRANCE                        |   |
| IDENTIFICATION                    |   |
| Nom                               |   |
| FRANCE                            |   |
| GENERALITE                        |   |
| Code ISO                          |   |
| FR 🗸 Etat Union Européenne 🗸 SEPA |   |
| Format référence bancaire         |   |
| AAAAA AAAAA AAAAAAAAAAAAAA        |   |

#### Table de référence : Agence bancaire

Dans la table de référence des agences bancaires, **pour chaque compte bancaire**, il faut obligatoirement paramétrer les informations suivantes :

• Pays Contrôler le rattachement du

| 2025/08/18 08:27  |                |      |  |  |  |  |
|-------------------|----------------|------|--|--|--|--|
| C O M P T E \ Com | ptes bancaires |      |  |  |  |  |
| ACTIVITE DEFAUT   | REF.BANCAIRE   | IBAN |  |  |  |  |

3/6

|               | DEFAUT      | REF.BANCAIRE            | IBAN |     | COORDONNEE | SWIFT   | PAYS   | MODELE COMPTABLE    |    | TE  |
|---------------|-------------|-------------------------|------|-----|------------|---------|--------|---------------------|----|-----|
|               | Non         | 18206 00426 42500081001 | FR76 | LCL |            | FRPPLCL | FRANCE | AGENCE BANCAIRE LCL |    | EUR |
|               |             |                         |      |     |            |         |        |                     |    |     |
|               |             |                         |      |     |            |         |        |                     |    |     |
|               |             |                         |      |     |            |         |        |                     |    |     |
|               |             |                         |      |     |            |         |        |                     | 0  |     |
| nar Défa      | ut Cai      | 999                     |      |     |            |         |        |                     | ΨI |     |
|               |             | D                       |      |     | A          |         |        |                     |    |     |
| Pays          |             | Domiciliation           |      |     | Activite   |         |        |                     |    |     |
| FRANCE        |             | LCL                     |      |     |            |         |        |                     |    |     |
| CIé IBAN      | Référence d | u compte                |      |     |            |         |        |                     |    |     |
| FR76          | 18206 004   | 26 42500081001 75       |      |     |            |         |        |                     |    |     |
| BIC (Code S)  | WIFT)       |                         |      |     | Devise     |         |        |                     |    |     |
| FRPPLCL       |             |                         |      |     | EURO       |         |        |                     |    |     |
| Entité de rat | tachement   |                         |      |     |            |         |        |                     |    |     |
|               |             |                         |      |     |            |         |        |                     |    |     |
| Modèle d'éci  | riture      |                         |      |     |            |         |        |                     |    |     |
| AGENCE E      | BANCAIRE L  | CL                      |      |     | 1          |         |        |                     |    |     |
|               |             |                         |      |     |            |         |        |                     |    |     |
|               |             |                         |      |     |            |         |        |                     |    |     |

#### PAYS

- Clé IBAN Renseigner la clé IBAN du compte
- BIC (code SWIFT) Renseigner le code BIC du compte

# Table de référence : Commentaire

#### FACULTATIF

Dans la table de référence des commentaires, créer des **commentaires de motif de prélèvement/virement**, qui seront à renseigner lors de la **saisie en paiement, règlement**, dans l'entête de la pièce.

| Recherche                  | EMENT FACTURE C | CLIENT           |                       |     | ] |
|----------------------------|-----------------|------------------|-----------------------|-----|---|
| IDENTIFIC                  | ΑΤΙΟΝ           |                  |                       |     | ^ |
| Intitulé<br>SEPA-REGLEMENT | FACTURE CLIENT  |                  | Nature du commentaire |     |   |
| Activités<br>CEREALE       | APPRO •         | Toutes Activités |                       |     |   |
| TEXTE                      |                 |                  |                       |     |   |
| REGLEMENT FACTU            | JRE CLIENT      |                  |                       | ^   |   |
|                            |                 |                  |                       |     | ~ |
| 🕀 菌 🛞                      |                 |                  | Consulta              | tio | n |

Last update: 2023/06/21 wiki:docs\_en\_cours:mise\_en\_place\_sepa https://wiki.atys.analys-informatique.com/doku.php?id=wiki:docs\_en\_cours:mise\_en\_place\_sepa 11:10

## Table : Tiers

Pour **chaque compte bancaire du Tiers** (Fiche Tiers : COMPTABILITE\Comptes bancaires), renseigner les informations suivantes :

|                | DEFAUT    | REF.BANCAIRE            | IBAN      |                   |                |                 | SWIFT   | SUR<br>PLACE | PAY      |              | P/  |
|----------------|-----------|-------------------------|-----------|-------------------|----------------|-----------------|---------|--------------|----------|--------------|-----|
|                | Oui       | 10206 00016 25717708990 | FR76      | BANQUE SUD AP     | PORTS          |                 |         | Oui          | FRANCE   |              | Non |
|                | Non       | 18206 00426 42500081001 | FR76      | CRCA NANTES18     | 206 00426 4250 | 0081001 75      | FRPPXXX | Oui          | FRANCE   |              | Non |
|                |           |                         |           |                   |                |                 |         |              |          |              |     |
|                |           |                         |           |                   |                |                 |         |              |          |              |     |
|                |           |                         |           |                   |                |                 |         |              |          |              | 3   |
| par Défaut     |           | ✓ Sur place             |           |                   |                |                 |         |              |          | ⊕ <b>î</b> ⊗ |     |
| Pays           |           | Domiciliation           |           |                   |                | Activité        |         |              | Rappel o | l'une agence | a   |
| FRANCE         |           | CRCA NANTES1820         | 6 00426 4 | 2500081001 75     |                |                 |         |              |          |              |     |
| CIÉ IBAN       | Référenc  | e du compte             |           |                   |                |                 |         |              |          |              |     |
| FR76           | 18206 004 | 26 42500081001 75       |           |                   |                |                 |         |              |          |              |     |
| BIC (Code SWI  | FT)       |                         |           |                   | Devise         |                 |         |              |          |              |     |
| FRPPXXX        |           |                         |           |                   | EURO           |                 |         |              |          |              |     |
| Référence du l | nandat    | Date du mandat          | Réfé      | ence du précédent | mandat         | Entité de ratta | chement |              |          |              |     |
| tererence du l | OW.       | 01/01/2017              | 126       | 332556new         |                |                 |         |              |          |              |     |
| 126332556n     | 011       |                         |           |                   |                |                 |         |              |          |              |     |

- Pays Contrôler le rattachement du PAYS
- Clé IBAN
   Renseigner la clé IBAN du
   compte
- BIC (code SWIFT) Renseigner le code BIC du compte
- Référence du mandat
   Paramétrer la Référence
   Unique Mandat (RUM)
- Date du mandat Renseigner la date de la signature du mandat
- Référence du précédent mandat

Renseigner la référence du précédent mandat, si une nouvelle demande a été faite auprès du client.

| tule | u précédent mandat<br>Catalogue Tiers<br>Edition des Tiers<br>Edition Mandat Prélex<br>Enveloppes<br>Etiquettes Badge<br>Etiquettes Badge Fide<br>Etiquettes Code Barre<br>Etiquettes Mail<br>Exportation des Tiers | Bouton impression (à droite):<br>• Choix d'édition d'un formulaire de<br>mandat de prélèvement, à faire<br>signer par le client. |
|------|----------------------------------------------------------------------------------------------------|----------------------------------------------------------------------------------------------------|

# **Exploitation dans Atys/AtysXE**

# Pièce de règlement

Voous trouverez toutes les **informations concernant les règlements** dans les documentations suivantes :

- Saisie d'un règlement manuel
- Traitement de règlement auto

Quelques rappels des **points importants** concernant le cas des prélèvements clients :

| Type de pièce                 | Référence interne         |                          |                         |           | Date       | Activité | Site   |              |
|-------------------------------|---------------------------|--------------------------|-------------------------|-----------|------------|----------|--------|--------------|
| REGLEMENT                     |                           |                          |                         |           | 21/06/2023 |          | SITE 1 |              |
| <ul> <li>Règlement</li> </ul> |                           |                          |                         |           |            |          |        | Modification |
| Code Tiers Nom du Tiers       | 5                         | Date de pièce Dat        | te de remise Echéance   |           |            |          |        |              |
| 100023                        |                           | 21/06/2023 3 21          | /06/2023 3 21/06/2023 3 |           |            |          |        |              |
| Mode de règlement             | N° ou Ref. Tiré           | Type effet               | Date de valeur          |           |            |          |        |              |
| PREL.                         |                           | SEPA Régulier            | 21/06/2023 3            |           |            |          |        |              |
| Compte du tireur              | Agence du tireur          | Cession garantie loi Dai | lly enc 🔨               |           |            |          |        |              |
| 18206 00426 4250008100        | 01 75 LCL                 | Cession garantie loi Dai | lly enc                 | $\otimes$ |            |          |        |              |
| Montant règlement             | Montant affectation       | SEPA Initial             | Journal Comptable       |           |            |          |        |              |
|                               | 0                         | SEPA Ponctuel            | 0 BQ LCL                |           |            |          |        |              |
| TIPE                          |                           | SEPA Final               | _                       |           |            |          |        | Création     |
| ▼ Motif SEPA                  |                           | AFB Ordinaire            | ~                       |           |            |          |        | Création     |
| Motif                         |                           | <                        |                         |           |            |          |        |              |
| Pour appeler I                | es commentaires           | ^                        |                         |           |            |          |        |              |
| paramétrés da                 | ins la table de référence | $\vee$                   |                         |           |            |          |        |              |
| <u>R</u> évision              |                           |                          |                         |           |            |          |        | Création     |
|                               |                           |                          |                         |           |            |          |        |              |
| INTITULE                      | N° PIECE DEBIT            | CREDIT DATE ESCO         | MPTE TALK ESCOMPTE      |           |            |          |        |              |
|                               |                           |                          |                         |           |            |          |        |              |
|                               |                           |                          |                         |           |            |          |        |              |
|                               | -                         |                          |                         |           |            |          |        |              |
|                               |                           |                          |                         |           |            |          | C      | création     |
|                               |                           |                          |                         |           |            |          |        |              |

- Indiquer obligatoirement à quel **type de SEPA** correspond votre prélèvement (Régulier ou Ponctuel).
- Il est conseillé de mettre un **commentaire** en explication car il correspond au motif du SEPA et il sera le libellé dans les extraits de compte. Il peut être :
  - Soit prévu au préalable dans la table des commentaires et complété ou pas manuellement,
  - Soit saisi manuellement,
  - Soit **non renseigné** et alors les numéros de facture correspondants seront repris au moment de la génération du fichier.

## Traitement de remise en banque

Suite aux saisies, pour constituer le fichier, utiliser le Traitement de remise en banque SEPA (Virement, Prélèvement).

| Type de pièce Référence interne                      |                                         | Date                                                 | Activité Site |
|------------------------------------------------------|-----------------------------------------|------------------------------------------------------|---------------|
| REGLEMENT                                            | 🖉 Remise en banque SEPA 🚽 🗆 🗙           | 21/06/2023                                           | SITE 1        |
| ▼ Règlement                                          | Date échéance maxi                      |                                                      | Modification  |
| Code Tiers Nom du Tiers Date de pièce                | 31/12/2999 15                           |                                                      |               |
| 100023 BIELOO 21/06/2023                             | N* de compte sélectionné                |                                                      |               |
| Mode de règlement N° ou Ref. Tiré Type effet         |                                         |                                                      |               |
| PREL. SEPA Régulier                                  | Date Bernise                            |                                                      |               |
| Compte du tireur Agence du tireur Tiers              | ay 21/06/2023 15                        |                                                      |               |
| 18206 00426 42500081001 75 LCL BIEI                  |                                         |                                                      |               |
| Montant règlement Montant affectation Reite à affect | Pr N de compte de remise                |                                                      |               |
| 0 0                                                  | 1                                       |                                                      |               |
| ▶ TIRE                                               | Type de pièce                           |                                                      | Création      |
| ▼ Motif SEPA                                         |                                         |                                                      | Création      |
| Motif                                                | Mode règlement                          |                                                      |               |
| +                                                    | Prélévement                             |                                                      |               |
|                                                      | Date valeur ou Date échéance par défaut |                                                      |               |
| ► <u>R</u> evision                                   | /// II                                  |                                                      | Création      |
| V Pied                                               |                                         |                                                      |               |
| INTITULE N° PIECE DEBIT CREDIT DA                    | Forçage date exécution                  |                                                      |               |
|                                                      | Code Imputation Frais                   |                                                      |               |
|                                                      | Payeur et bénéficiaire                  | A renseigner uniquement<br>les virements internation | pour          |
| Filtre our le l'hurs offet                           | Type de remise pour PBELEVEMENT         |                                                      |               |
| de la pièce de règleme                               | t SEPA Régulier                         |                                                      |               |
|                                                      |                                         |                                                      |               |
|                                                      | Comptabilisation globale                |                                                      |               |
|                                                      |                                         |                                                      |               |
|                                                      | Saisi par                               |                                                      |               |
|                                                      |                                         |                                                      |               |
|                                                      | Aide (F1)                               | 1                                                    |               |
|                                                      | OK                                      |                                                      | Création      |
|                                                      | -                                       |                                                      |               |

- Le code imputation frais n'est à renseigner que pour les virements internationaux.
- Le champ *Type de Remise pour PRELEVEMENT* permet de **filtrer** les pièces de règlement à remettre en banque, **en fonction du type d'effet saisi dans le règlement**.

From: https://wiki.atys.analys-informatique.com/ - Wiki Atys

Permanent link: https://wiki.atys.analys-informatique.com/doku.php?id=wiki:docs\_en\_cours:mise\_en\_place\_sepa

Last update: 2023/06/21 11:10